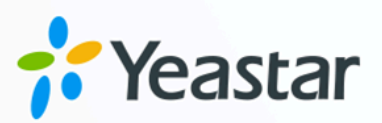

# **Zendesk Integration Guide**

## Yeastar P-Series Appliance Edition

Version: 1.0 Date: 2023-10-27

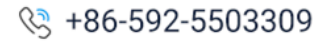

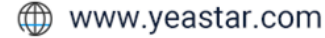

## Contents

| About This Guide                                   | 1  |
|----------------------------------------------------|----|
| Set up Zendesk Integration                         | 4  |
| Integrate Yeastar P-Series PBX System with Zendesk | 4  |
| Set up Contact Synchronization from Zendesk        | 12 |
| Set up Automatic Contact Creation for Zendesk      | 14 |
| Set up Automatic Ticket Creation for Zendesk       | 15 |
| Use Zendesk Integration                            | 18 |
| Disable Zendesk Integration                        | 23 |
| Disconnect Zendesk Integration                     | 24 |

# About This Guide

Yeastar P-Series PBX System supports to integrate with Zendesk platform, so as to combine phone system with the customer support service. The integration allows Zendesk users to quickly get customers' profile and history call details on Zendesk while dealing with customer phone calls using their PBX extensions; it can also implement automatic ticket creation based on customer phone calls, so as to streamline the workflow of Zendesk users. This topic describes the requirements, key features, and terminologies related with the integration.

#### Requirements

#### Zendesk

- Zendesk Suite: Suite Team, Suite Growth, Suite Professional, Suite Enterprise
- Zendesk Support only: Support Team, Support Professional, Support Enterprise

#### **PBX server**

- Plan: Enterprise Plan (EP) or Ultimate Plan (UP)
- Firmware: Version 37.9.0.18 or later

## **Key features**

The integration of Yeastar P-Series PBX System and Zendesk provides the following key features:

#### **Click to Call**

Users can launch calls by a single click on the detected numbers from Zendesk via Yeastar Linkus Web Client.

#### Note:

This feature requires users to install <u>'Yeastar Linkus for Google'</u> Chrome extension and set up Linkus Web Client to work with the Chrome extension.

#### **Call Popup**

Automatically bring up the contact's profile on the web browser when users (with their Linkus Web Client or Linkus Desktop Client logged in) receive an inbound call from a Zendesk contact.

#### **Contact Synchronization**

Synchronize Zendesk contacts to an associated PBX phonebook when a user receives calls from or places calls to a Zendesk contact.

#### **Automatic Contact Creation**

A new contact will automatically be created in Zendesk for unknown inbound calls or outbound calls.

#### **Automatic Ticket Creation**

A new ticket will automatically be created in Zendesk for inbound calls or outbound calls.

#### **Call Journal**

Call activities will be logged automatically into the auto-created tickets, which are displayed on the details page of Zendesk contacts.

## **Terminologies**

The following table lists the terminologies of the Zendesk integration.

| Term          | Description                                                                                                    |
|---------------|----------------------------------------------------------------------------------------------------|
| Support admin | An admin-level Zendesk support user.                                                                                                    |
| Support agent | The Zendesk support users that are assigned tickets and interact with cus-<br>tomers as needed to resolve support issues.                                                   |
| PBX extension | The extension number for Zendesk support user. The users can register<br>the extension on a phone or on Linkus Clients, and use the extension to<br>make and receive calls. |
| Ticket        | Ticket is the support issues that are raised by customers and need to be resolved.                                                                                          |
| Customer      | The end users who raise tickets in Zendesk.                                                                                                    |

#### Table 1.

#### **Related information**

Integrate Yeastar P-Series PBX System with Zendesk Set up Contact Synchronization from Zendesk Set up Automatic Contact Creation for Zendesk Set up Automatic Ticket Creation for Zendesk Use Zendesk Integration Disable Zendesk Integration Disconnect Zendesk Integration

# Set up Zendesk Integration

## Integrate Yeastar P-Series PBX System with Zendesk

This topic describes how to integrate Yeastar P-Series PBX System with Zendesk.

## **Requirements**

#### Zendesk

- Zendesk Suite: Suite Team, Suite Growth, Suite Professional, Suite Enterprise
- Zendesk Support only: Support Team, Support Professional, Support Enterprise

#### **PBX server**

- Plan: Enterprise Plan (EP) or Ultimate Plan (UP)
- Firmware: Version 37.9.0.18 or later

## **Prerequisites**

• Make sure that the PBX can be accessed via Yeastar FQDN.

For more information about the configuration, see <u>Configure Network for Remote Access by a Yeastar FQDN</u>.

• Your Zendesk account has administrator privileges in Zendesk support.

## Procedure

- <u>Step 1. Get authentication information from PBX</u>
- <u>Step 2. Register an application with Zendesk</u>
- Step 3. Make authorization request to Zendesk
- <u>Step 4. Associate Zendesk users with PBX extensions</u>

## Step 1. Get authentication information from PBX

- 1. Log in to PBX web portal, go to Integrations > Helpdesk.
- 2. On the right side of **Zendesk**, click **Integrate**.

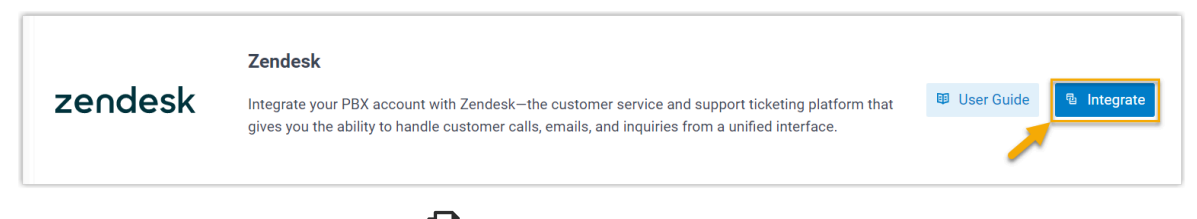

3. In the **Network** section, click is to note down the redirect URL, as you will use it when registering an application with Zendesk.

| * Homepage URL                      | * Redirect URL                                         |
|-------------------------------------|--------------------------------------------------------|
| https://yeastardocs.ras.yeastar.com | https://yeastardocs.ras.yeastar.com/integration/callba |
|                                     |                                                        |

## Step 2. Register an application with Zendesk

- 1. Log in to your Zendesk account.
- 2. On the top-right corner, click **a**, then click **Admin Center**.

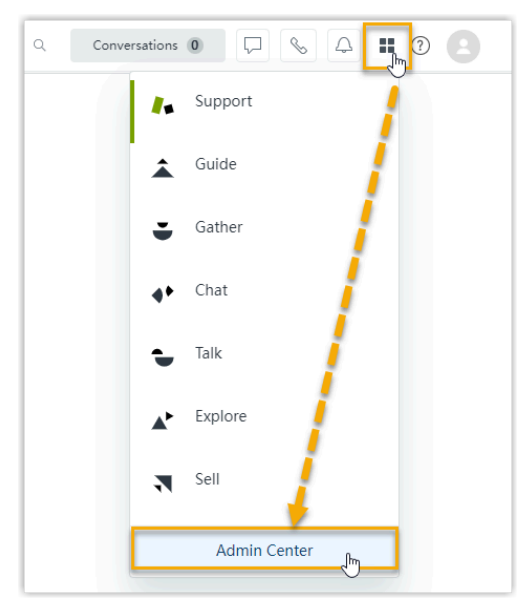

3. On the left navigation bar, go to Apps and integrations > APIs > Zendesk API.

| Apps and integrations                                                        |
|------------------------------------------------------------------------------|
| Apps<br>Zendesk Support apps<br>Channel apps<br>Integrations<br>Integrations |
| APIs<br>Zendesk API                                                          |

4. On the Zendesk API page, create an application.

a. Go to the OAuth Clients tab, then click Add OAuth client.

| Zendesk API                                                           |                                                                           |
|-----------------------------------------------------------------------|---------------------------------------------------------------------------|
| Settings OAuth Clients Acti                                           | vity Target Failures                                                      |
| If you want to use a global OAuth client, create<br>developer portal. | a client in this account and submit a request to globalize it through our |
| All OAuth clients (0)                                                 | Add OAuth client                                                          |
| You curren                                                            | tly don't have any OAuth client. Click the plus icon to add one.          |

b. On the configuration page, complete the following settings.

| Create a new OAuth client                                                                                                    |                                                                                                    |
|----------------------------------------------------------------------------------------------------|----------------------------------------------------------------------------------------------------|
|                                                                                                    |                                                                                                    |
| Client name<br>Your client name shown to users when asked to grant access to your application or when viewing the list of apps that<br>have been granted access.                                                                         | Yeastar P-Series PBX                                                                                                    |
| Description<br>A short description of your client for users when they're considering granting access to your application.                                                                                                    | The Acme Integration for Zendesk allows your Acme account to connect securely to your<br>Zenderla account to direction Zenderk beforesited in user Access deabhared. |
|                                                                                                    | лениезк ассочит то изриду депиезк вногнатон III убля Асте (dishibball).<br>А                                                                                         |
| Company<br>This name is displayed when users are asked to grant access to your application. The name helps users understand to<br>whom they're granting access.                                                                          | YEASTAR                                                                                                    |
| <b>Logo</b><br>Choose an image (JPG or PNG) to display when users are asked to grant access to your application.                                                                                                    | •                                                                                                    |
| Unique identifier                                                                                                    |                                                                                                    |
| This is the name of your client for use in code. Example: my_awesome_app. This identifier is not shown to Zendesk<br>users. You can change the initial suggestion. Identifiers with a zdg- prefix are reserved for global OAuth clients. | yeastar_p-series_pbx                                                                                                    |
| Redirect URLs<br>Specify the URL or URLs that Zendesk should use to redirect users after they decide whether or not to authorize your as<br>newline -separated.                                                                          | splication to access Zendesk. The URLs must be absolute and not relative, https (unless localhost or 127.0.0.1), and                                                 |
| https://yeastardocs.ras.yeastar.com/integration/callback/api/helpdesk/zendesk/                                                                                                    |                                                                                                    |

- Client name: Specify a name to help you identify it.
- **Description**: Optional. Set a short description for the application.
- **Company**: Optional. Set the company name for the application. This field is auto-populated with your organization's name.
- Logo: Optional. Set a logo for the application.
- Unique identifier: The field is auto-populated with a reformatted version of Client name.

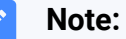

Note down the unique identifier as you will need it later.

- Redirect URLs: Paste the redirect URL obtained from the PBX.
- c. Click Save.
- d. In the pop-up window, click **OK**.

After the page refreshes, a **Secret** field appears on the lower side, displaying the secret of the application.

| in a safe place.                    | g -= j -= . = . =                                            | oniy once, so it s important you sa |
|-------------------------------------|--------------------------------------------------------------|-------------------------------------|
| ca67                                | )24efa                                                       | Сору                                |
| Make sure to copy and store this to | ken. We won't show it again after you click Save or leave th | is page.                            |

e. Click **Copy** and note down the secret.

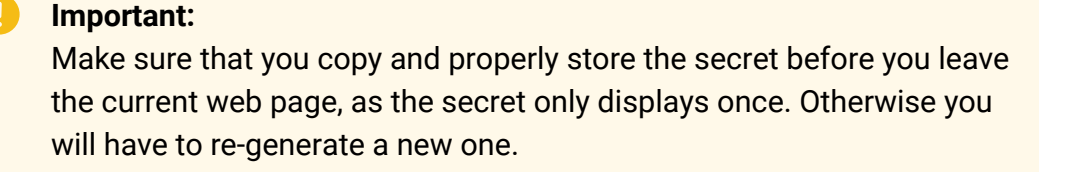

#### Step 3. Make authorization request to Zendesk

- 1. Log in to PBX web portal, go to Integrations > Helpdesk.
- 2. On the right side of **Zendesk**, click **Integrate**.
- 3. In the **Authorization** section, fill in the following information.

| Authorization                    |   |          |  |
|----------------------------------|---|----------|--|
| * Unique Identifier              |   | * Secret |  |
| •••••                            | Ø |          |  |
| * Your Zendesk Address Subdomain |   |          |  |
| evample                          |   |          |  |

- Unique Identifier: Paste the <u>unique identifier</u> of the Zendesk application.
- Secret: Paste the secret of the Zendesk application.
- Your Zendesk Address Subdomain: Enter your Zendesk subdomain.

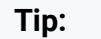

You can get the *subdomain* from your Zendesk account's URL https://{*subdomain*}.zendesk.com.

| 9 | Yeastar PBX                      | Zendesk                                    |
|---|----------------------------------|--------------------------------------------|
|   | * Your Zendesk Address Subdomain | Z Zendesk Admin Center × +                 |
|   | example                          | ← → C ③ https://example.zendesk.com/admin/ |
|   | L                                |                                            |

4. Click Save.

A new browser web page will be launched, indicating that the Zendesk application requests to access data in your Zendesk account.

| zendesk |                                                            |
|---------|------------------------------------------------------------|
|         | Yeastar-P-Series-PBX<br>by YEASTAR                         |
|         | Allow Yeastar-P-Series-PBX to access your Zendesk account? |
|         | This application would be able to:                         |
|         | <ul><li>Read all data.</li><li>Write all data.</li></ul>   |
|         | Deny Allow                                                 |

5. Click Allow to proceed.

If the authorization succeeds, the web page will display "Authorization succeeded!".

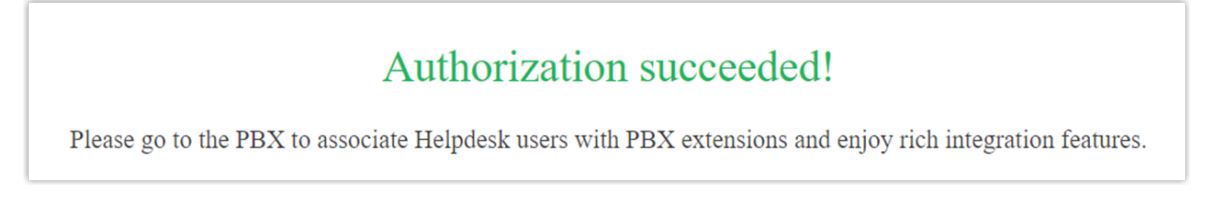

On the PBX configuration page, a pop-up window displays the integration authentication result.

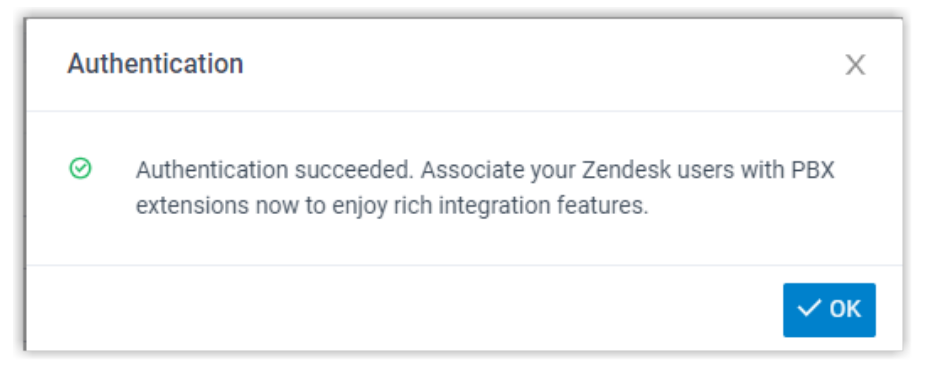

6. Click **OK** to confirm.

The **Status** field displays **Connected**, indicating that Yeastar P-Series PBX System is connected to Zendesk successfully.

| Enable Zendesk Integration |  |  |
|----------------------------|--|--|
| Status                     |  |  |
| Connected                  |  |  |

#### Step 4. Associate Zendesk users with PBX extensions

1. On the Zendesk integration page of the PBX, click  $^{\bigcirc}$  beside **Zendesk User** to obtain the latest list of Zendesk users.

| Associate Automatically             |           |
|-------------------------------------|-----------|
| Zendesk User                        | Extension |
| Evelyn Hong-evelynhong ayeastar.com | [None] V  |
| Krisin Hale-kristin@sample.com      | [None] V  |
| Terrell Smith-terrell@sample.com    | [None] V  |

2. Associate the Zendesk users with PBX extensions.

#### Associate automatically

If users bind the same email address to their Zendesk accounts and PBX extensions, you can implement automatic association of their Zendesk accounts and PBX extensions.

| a & Associate Automatically      |     |                                                                                                    |      |
|----------------------------------|-----|----------------------------------------------------------------------------------------------------|------|
| Zendesk User O                   | ? Z | Zendesk users and PBX extensions that share the<br>same email address will be matched and<br>associated automatically. Do you want to |      |
| Evelyn Hong-evelynhong@yeastar.c | 0   | continue?                                                                                                    |      |
| Krisin Hale-kristin@sample.com   |     | × Car b V OK                                                                                                    | v    |
| Terrell Smith-terrell@sample.com |     | [Non                                                                                                    | e] ~ |
| Synchronize Contacts Automatical | y   |                                                                                                    |      |
|                                  |     |                                                                                                    |      |
|                                  |     |                                                                                                    |      |
|                                  |     |                                                                                                    |      |

- a. Click Associate Automatically.
- b. On the pop-up window, click **OK**.
- c. Click Save.

#### Associate manually

If a user binds different email addresses to his or her Zendesk account and PBX extension, you need to manually associate the user's Zendesk account and PBX extension.

|                                    | a                        |
|------------------------------------|--------------------------|
| Evelyn Hong-evelynhong@yeastar.com | [None]                   |
|                                    | [None]                   |
| risin Hale-kristin@sample.com      | 1000-Leo Ball            |
|                                    | 1001-Joe Lewis           |
| errell Smith-terrell@sample.com    | 1002-Manager - docstes   |
|                                    | 1003-Ashely              |
|                                    | 1004-DaveHarris - dave@  |
|                                    | 1005-Troy Daniel - troy@ |

a. In the **Extension** drop-down list beside a desired Zendesk user, select the user's PBX extension.

b. Click Save.

## Result

- The integration of Yeastar P-Series PBX System and Zendesk is set up.
- Associated Zendesk users can make or receive calls with their PBX extensions.

## What to do next

- <u>Set up Contact Synchronization from Zendesk</u>
- <u>Set up Automatic Contact Creation for Zendesk</u>
- <u>Set up Automatic Ticket Creation for Zendesk</u>
- Use Zendesk Integration

## Set up Contact Synchronization from Zendesk

After integrating Yeastar P-Series PBX System with Zendesk, you can enable a one-way contact synchronization to synchronize the Zendesk contacts to a specific PBX phonebook.

## Prerequisites

You have integrated Yeastar P-Series PBX System with Zendesk.

## Procedure

- 1. Log in to PBX web portal, go to Integrations > Helpdesk.
- 2. On the Zendesk integration page, select the checkbox of **Synchronize Contacts Au-tomatically**.
- 3. In the **Synchronize to Phonebook** drop-down list, select an existing empty phonebook or create a new phonebook to store the contacts that will be synchronized from Zendesk.

#### Note:

The contacts can only be synchronized to an empty phonebook.

| Create New]             | ~ | Zendesk_Synchronization_new |
|-------------------------|---|-----------------------------|
| [Create New] 🐣          |   |                             |
| Zendesk Synchronization |   |                             |

4. Click Save.

## Result

On **Contacts > Phonebooks**, the associated phonebook comes with a label Helpdesk

| Phonebook Name 🍦                 | Total Contacts 🔶 | Operations |
|----------------------------------|------------------|------------|
| Zendesk_Synchronization Helpdesk | 0                | ◎   🖻      |

When the associated extension receives an inbound call from or places an outbound call to a Zendesk contact, the matched contact information will be synchronized to the phonebook in Yeastar P-Series PBX System automatically.

## Note:

This is a one-way sync from Zendesk to Yeastar P-Series PBX System, therefore the associated phonebook and the synced contacts are read-only.

## Troubleshooting:

#### Fail to synchronize certain contacts?

Incomplete information of contacts can lead to synchronization failure. Make sure the following fields are filled in for the contacts, then perform the directory synchronization again:

- Either the First name or Last name field is filled in.
- At least one phone number-related field is filled in.

## Set up Automatic Contact Creation for Zendesk

After integrating Yeastar P-Series PBX System with Zendesk, you can enable automatic contact creation. This feature helps Zendesk users build their contacts database, ensuring that all contacts are captured when unknown calls are received or placed in Zendesk.

#### **Prerequisites**

You have integrated Yeastar P-Series PBX System with Zendesk.

## Procedure

- 1. Log in to PBX web portal, go to Integrations > Helpdesk.
- 2. On the Zendesk integration page, select the checkbox of **Create New Contact Auto**matically.
- 3. In the **The Type of Call to Create Contact** drop-down list, select specific call type(s).

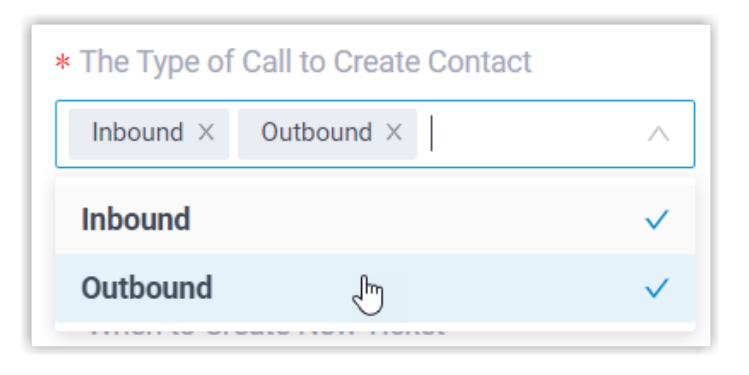

- **Inbound**: Inbound call from an unknown number that doesn't match a "Customer" already in the Zendesk.
- **Outbound**: Outbound call to an unknown number that doesn't match a "Customer" already in the Zendesk.
- 4. Click Save.

#### Result

• When a call is placed to an unknown number or a call is received from an unknown number, a new contact is created in Zendesk.

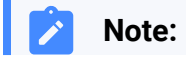

The name of an auto-created contact has a prefix of Automatic New Contact followed by the number.

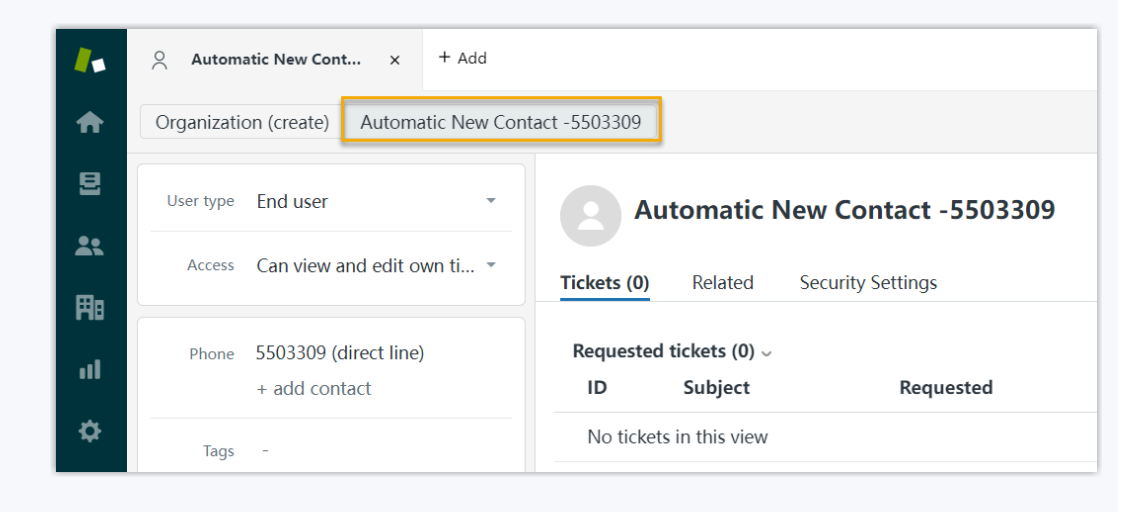

• If the <u>Contact Synchronization</u> feature is enabled, the new created contact will also be synchronized to the associated phonebook in Yeastar P-Series PBX System.

| ⊕ Add In Delete                                        |         |            |          |            |   |
|--------------------------------------------------------|---------|------------|----------|------------|---|
| Contact Name 🚖 Company 💠                               | Email 🌲 | Business 🍦 | Mobile 🌲 | Operations | Y |
| Automatic New]Contac<br>Automatic New Contact -5503309 |         | 5503309    |          |            |   |

## Set up Automatic Ticket Creation for Zendesk

After integrating Yeastar P-Series PBX System with Zendesk, you can set up automatic ticket creation for Zendesk contacts, so as to automatically convert inbound calls and outbound calls into support tickets.

## **Prerequisites**

You have integrated Yeastar P-Series PBX System with Zendesk.

#### Procedure

- 1. Log in to PBX web portal, go to Integrations > Helpdesk.
- 2. On the Zendesk integration page, select the checkbox of **Create New Ticket Auto**matically.
- 3. Set up the time point and call type(s) of automatic ticket creation.

| When to Cre-<br>ate New Ticket | Description                                                                                                    |
|--------------------------------|----------------------------------------------------------------------------------------------------|
| Before the Call                | A ticket will be created in Zendesk when the Zendesk user re-<br>ceives an inbound call from, or places an outbound call to a Zen-<br>desk contact. |
|                                | In the <b>The Type of Call to Create Ticket</b> drop-down list, select specific call type(s) based on which a new ticket will be created.           |
|                                | <ul> <li>Inbound: Inbound calls.</li> <li>Outbound: Outbound calls.</li> </ul>                                                                      |
| After the Call                 | A ticket will be created in Zendesk when the user ends the call with a Zendesk contact.                                                             |
|                                | In the <b>The Type of Call to Create Ticket</b> drop-down list, select specific call type(s) based on which a new ticket will be created.           |
|                                | <ul> <li>Inbound Answered: Inbound calls that are answered.</li> <li>Inbound No Answer: Inbound calls that are missed.</li> </ul>                   |
|                                | <ul> <li>Outbound Answered: Outbound calls that are answered.</li> <li>Outbound No Answer: Outbound calls that are not answered.</li> </ul>         |

4. Click Save.

## Result

New tickets will be created for existing Zendesk contacts automatically based on the specified call types. Users can check the auto-created tickets on the details page of the Zendesk contacts.

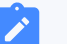

#### Note:

If you have <u>set up automatic contact creation for Zendesk</u>, the system also creates new tickets for unknown inbound or outbound calls.

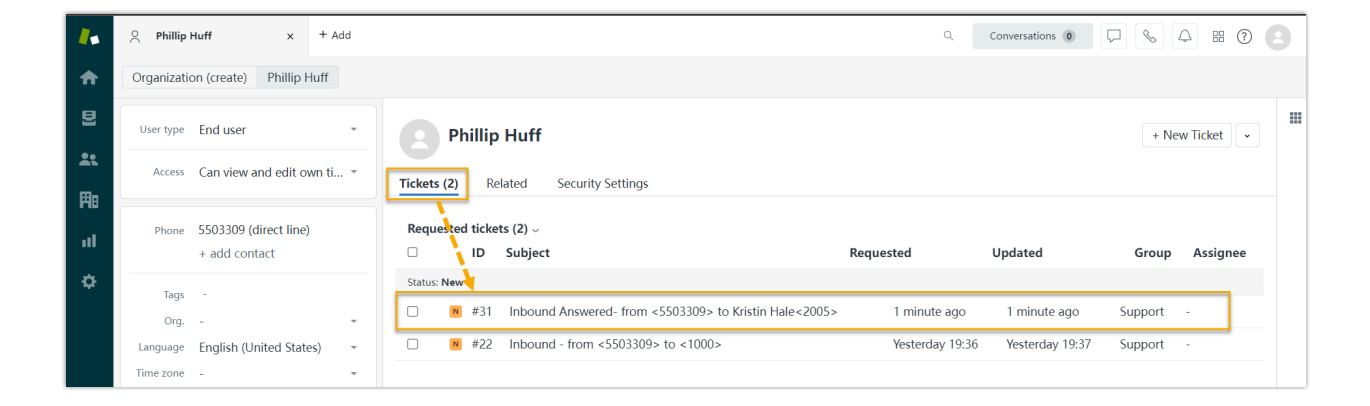

# **Use Zendesk Integration**

This topic shows the usage of the key features that can be achieved after integrating Yeastar P-Series PBX System with Zendesk.

## **Click to Call**

#### Prerequisites

Install <u>'Yeastar Linkus for Google'</u> Chrome extension and set up Linkus Web Client to work with the Chrome extension.

#### Procedure

Users can click on detected numbers on the Zendesk web page, a call is then sent out directly via a PBX extension.

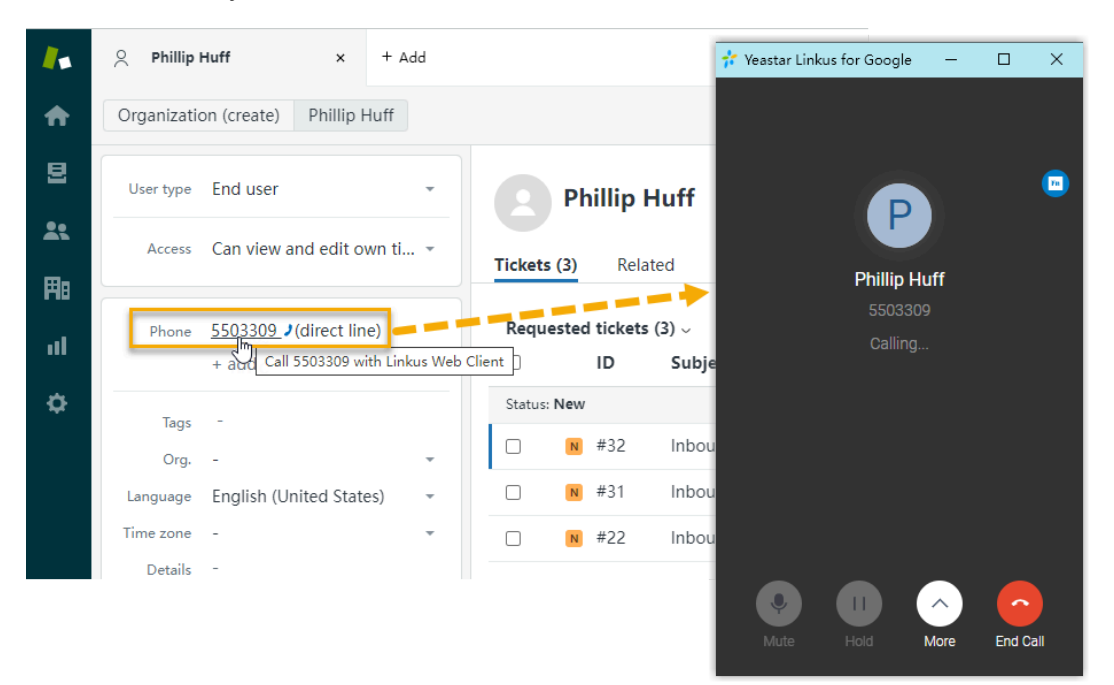

## **Call Popup**

#### Prerequisites

Keep at least one of the following clients logged in:

- Linkus Desktop Client
- Linkus Web Client

#### Note:

If users close web browser or Linkus Web Client tab, they can NOT receive calls. To avoid this, users can install Chrome extension <u>'Yeastar Linkus for Google</u>', which allows for the call popup browser tab even when web browser is closed.

#### Procedure

When the extension associated with a Zendesk user receives an inbound call from a Zendesk contact, a new browser tab will be launched to show the Zendesk contact's information.

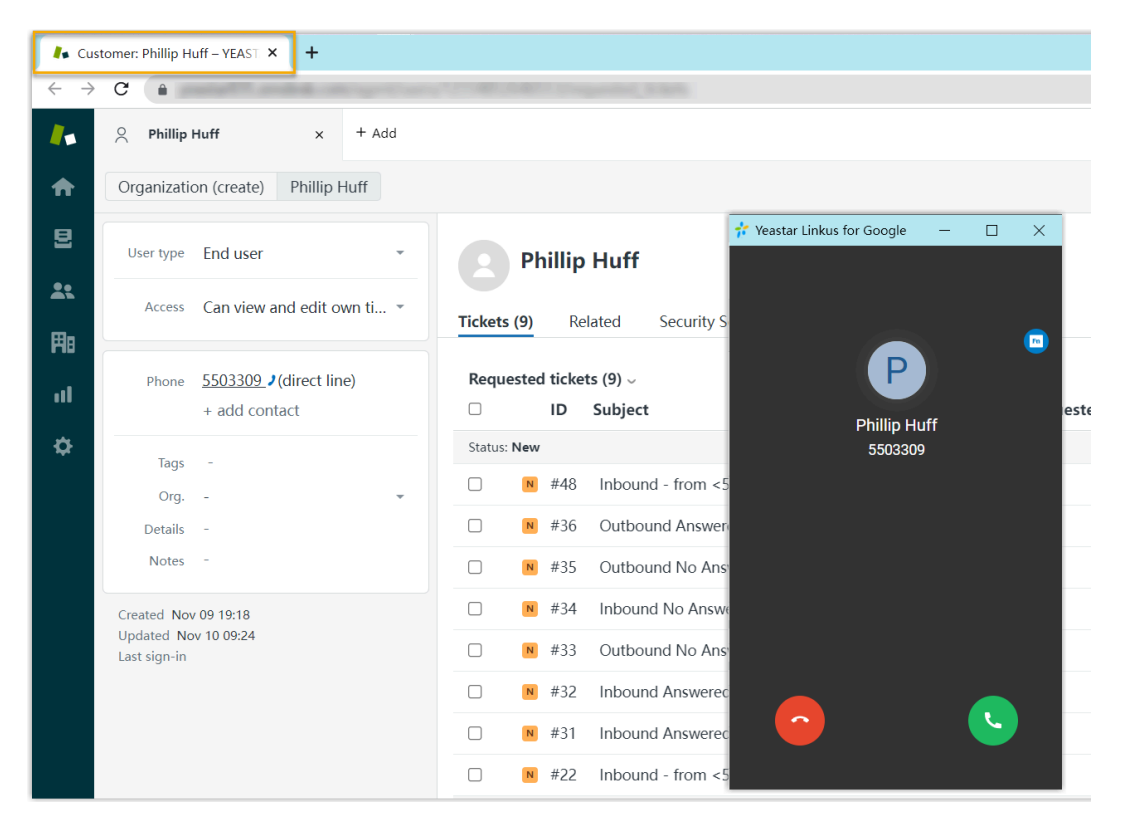

#### Note:

1

The pop-up window might be blocked by the browser. In this case, users need to click on the blocked icon at the search bar, allow the pop-up window and website redirection, and then click **Done**.

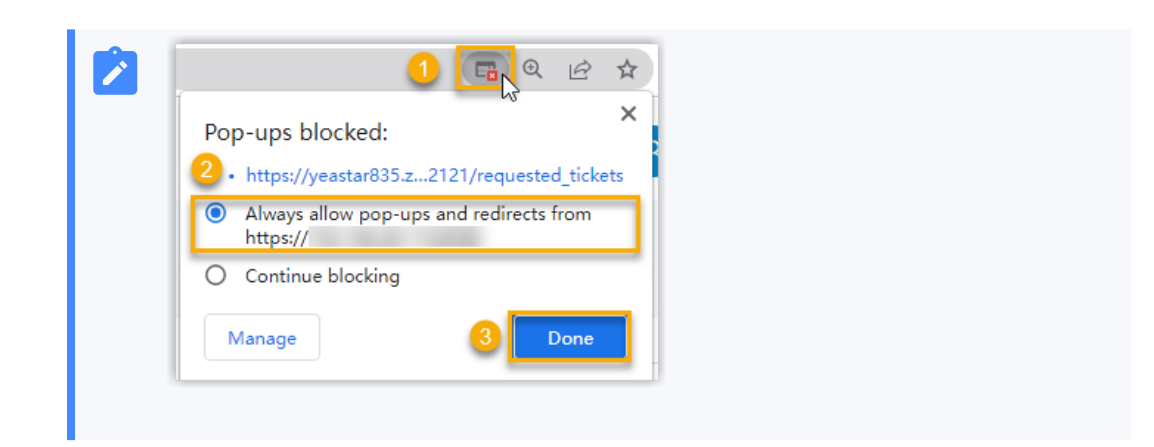

#### **Contact Synchronization**

Inbound calls and outbound calls will trigger a Zendesk contact lookup. If there exists the same number in Zendesk, the matched Zendesk contact will be synchronized to the associated PBX phonebook, and the synchronized contact is read-only on PBX.

For more information, see Set up Contact Synchronization from Zendesk.

| * Select Contacts         |        |  |   |
|---------------------------|--------|--|---|
| * Select Contacts         |        |  |   |
| Specific Company Contacts | Search |  |   |
|                           |        |  | _ |

## **Automatic Contact Creation**

A new contact will be created automatically in Zendesk when the associated extensions call or receive calls from an unknown number.

For more information, see Set up Automatic Contact Creation for Zendesk.

| 4          | Automatic New Cont x + Add                   |                                                 |
|------------|----------------------------------------------|-------------------------------------------------|
| ♠          | Organization (create) Automatic New Cont     | tact -5503309                                   |
| 8          | User type End user -                         | Automatic New Contact -5503309                  |
| <b>*</b> * | Access Can view and edit own ti •            | Tickets (0) Related Security Settings           |
| -18<br>11  | Phone 5503309 (direct line)<br>+ add contact | Requested tickets (0) ~<br>ID Subject Requested |
| \$         | Tags -                                       | No tickets in this view                         |

## **Automatic Ticket Creation**

When the extension associated with a Zendesk user receives an inbound call from, or places an outbound call to a Zendesk contact, a new ticket will be created automatically in the details page of the contact.

For more information, see <u>Set up Automatic Ticket Creation for Zendesk</u>.

|     |                                    |                                                   | Q. Conversations 0         |                |
|-----|------------------------------------|---------------------------------------------------|----------------------------|----------------|
| ♠   | Organization (create) Phillip Huff |                                                   |                            |                |
| 2   | User type End user *               | Phillip Huff                                      |                            | + New Ticket   |
|     | Access Can view and edit own ti *  | Tickets (2) Related Security Settings             |                            |                |
|     | Phone 5503309 (direct line)        | Requested tickets (2) $\sim$                      |                            |                |
| ••• | + add contact                      | D Subject Requested                               | Updated                    | Group Assignee |
| ¢   | Tags -                             | Status: New                                       |                            |                |
|     | Org                                | Kistin Hale<2005>     1 min                       | ute ago 1 minute ago       | Support -      |
|     | Language English (United States) - | □ ■ #22 Inbound - from <5503309> to <1000> Yester | rday 19:36 Yesterday 19:37 | 7 Support -    |
|     | Time zone 🕘 👻                      |                                                   |                            |                |

## **Call Journal**

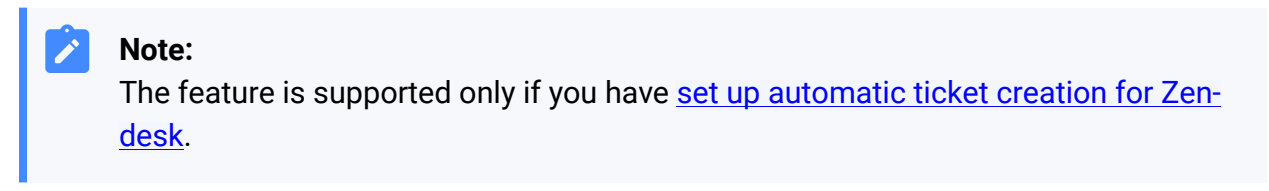

If you enable automatic ticket creation, the records of the specified types of calls (outbound calls, inbound calls, and missed calls) will be logged into the auto-created tickets, which are displayed in the details page of Zendesk contacts.

| Ticket | Phillip H     | tuff ted Security Settings                               |                 |                 |         | + New Ticl |
|--------|---------------|----------------------------------------------------------|-----------------|-----------------|---------|------------|
| Requ   | ested tickets | (8) ~                                                    |                 |                 |         |            |
|        | ID            | Subject                                                  | Requested       | Updated         | Group   | Assignee   |
| Status | : New         |                                                          |                 |                 |         |            |
|        | N #36         | Outbound Answered- from Kristin Hale<2005> to <5503309>  | 37 minutes ago  | 37 minutes ago  | Support | -          |
|        | N #35         | Outbound No Answer- from Kristin Hale<2005> to <5503309> | 43 minutes ago  | 43 minutes ago  | Support | -          |
|        | N #34         | Inbound No Answer- from <5503309> to Kristin Hale<2005>  | 43 minutes ago  | 43 minutes ago  | Support | -          |
|        | N #33         | Outbound No Answer- from Kristin Hale<2005> to <5503309> | 43 minutes ago  | 43 minutes ago  | Support | -          |
|        | N #32         | Inbound Answered- from <5503309> to Kristin Hale<2005>   | Today 09:28     | Today 09:28     | Support | -          |
|        | N #31         | Inbound Answered- from <5503309> to Kristin Hale<2005>   | Today 09:28     | Today 09:28     | Support | -          |
|        | N #22         | Inbound - from <5503309> to <1000>                       | Yesterday 19:36 | Yesterday 19:37 | Support | -          |

# **Disable Zendesk Integration**

You can disable the Zendesk integration on Yeastar P-Series PBX System at any time when you want to pause the integration.

## Procedure

- 1. Log in to PBX web portal, go to **Integrations > Helpdesk**.
- 2. On the top of the Zendesk integration page, turn off the switch.

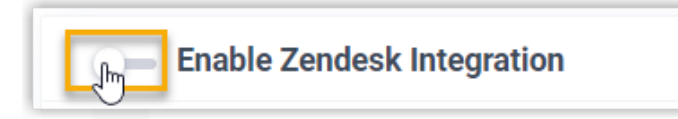

3. Click Save.

## Result

- The Status field displays Disabled.
- The Zendesk integration configurations are retained, and can be used directly the next time it is enabled.

# **Disconnect Zendesk Integration**

When you want to integrate with another helpdesk service, you need to disconnect the current Zendesk integration first.

## Procedure

- 1. Log in to PBX web portal, go to **Integrations > Helpdesk**.
- 2. On the top-right corner of the Zendesk integration page, click **Cancel Integration**.

| Enable Zendesk Integration |  |
|----------------------------|--|
|                            |  |

3. On the pop-up window, click **OK**.

## Result

- The Zendesk integration is disconnected.
- All the integration settings are cleared.
- The synchronized phonebook and contacts are retained on PBX, and can be edited now.